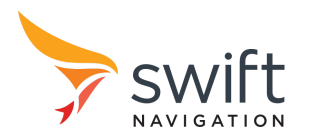

# **PGM EVK Quick Start Guide**

Version 2 2021-10-27

Follow the steps described below for a basic PGM EVK system setup. Refer to the <u>PGM EVK User Manual</u> for detailed setup instructions.

#### 1. Download the Swift Console

The Swift Console is a Graphic User Interface (GUI) program providing visual representation of GNSS operation inside the PGM evaluation platform. Download and install the latest Swift Console on your PC from: <u>swiftnav.com/latest/swift-console</u>

## 2. Connect the system

Connect provided a GNSS antenna (1) to the centre SMA connector and the two Wi-Fi antennas (2) to the outer SMA connectors. Use the provided power adapter (4) to supply 12 V power to the platform (3).

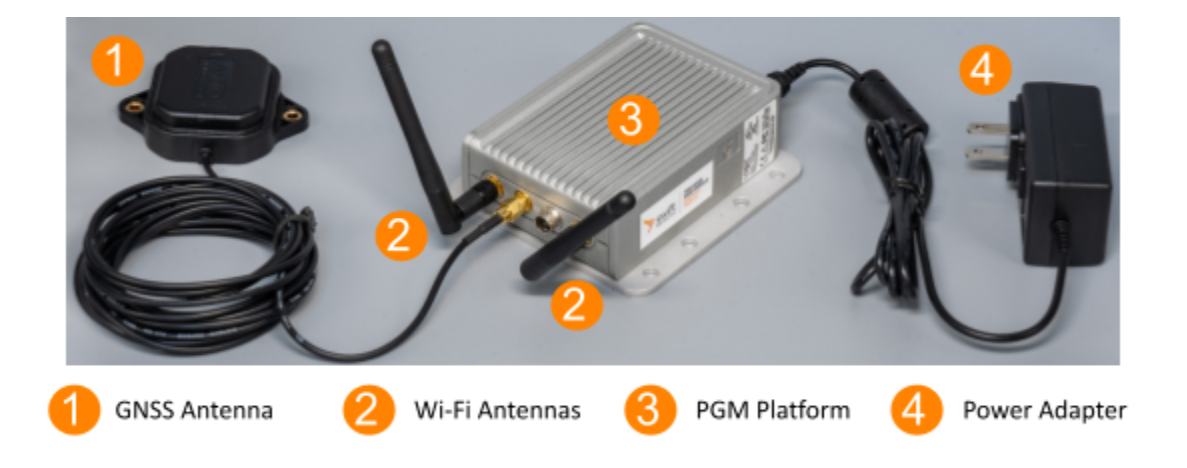

Note: the GNSS antenna needs to be placed outdoors with a good sky view for a proper satellite tracking and reliable GNSS position output.

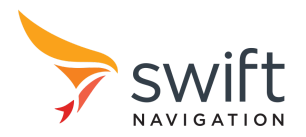

#### 3. Power on the platform and connect to it's Wi-Fi network

Power on the platform by connecting the power adapter to the wall power outlet. Within approximately 3 minutes from power up, the platform will create a Wi-Fi network access point named SwiftNav-PEP-xxxx, where the last 4 digits of the network name are the last 4 digits of the serial number of the platform.

Open Wi-Fi network
selection window and select
SwiftNav-PEP-xxxx

2. Enter password (swiftnav 3. Network is connected by default)

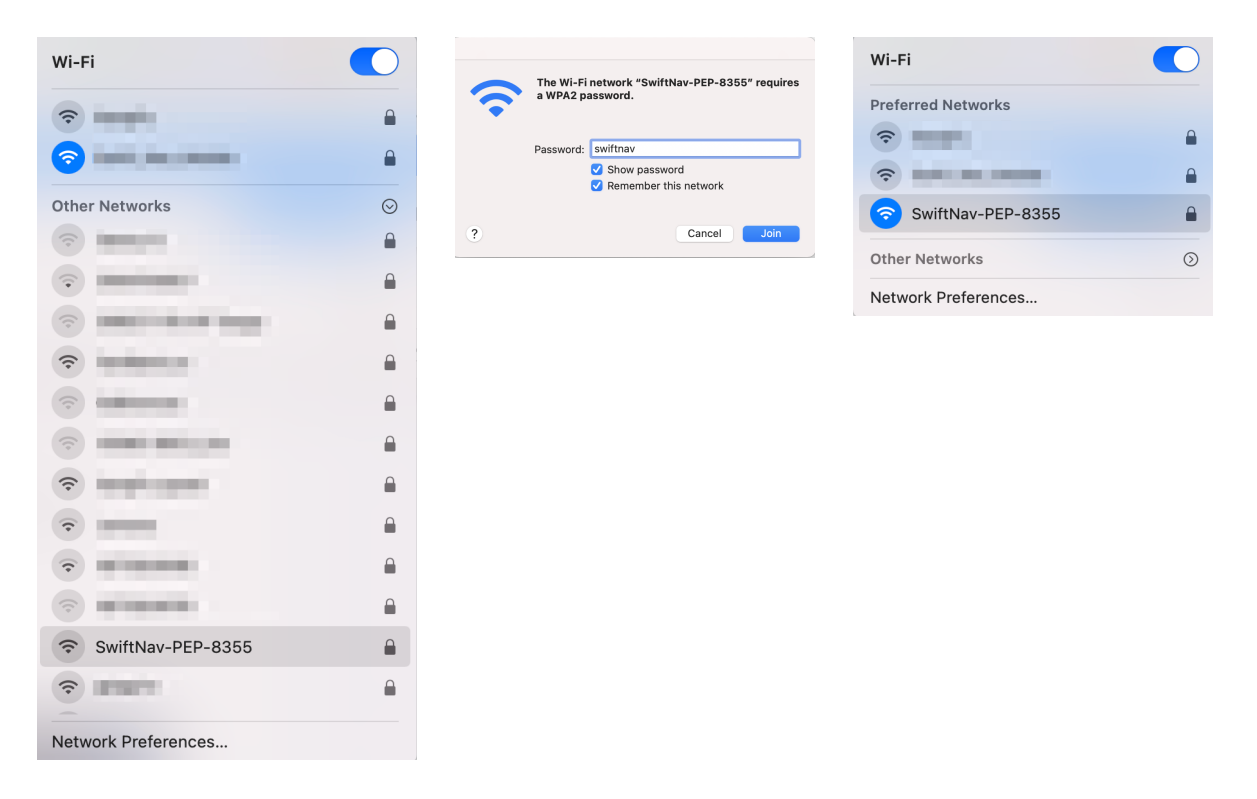

## 4. Start the Swift Console

Start the Swift Console program and select the TCP/IP option with IP Address **10.42.0.1** and IP Port **55555**. Click **OK** to start the connection.

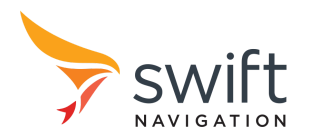

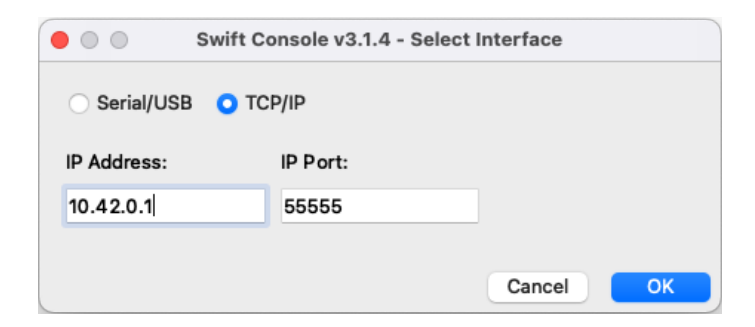

The console **Tracking** window will open and show the satellite signals being received.

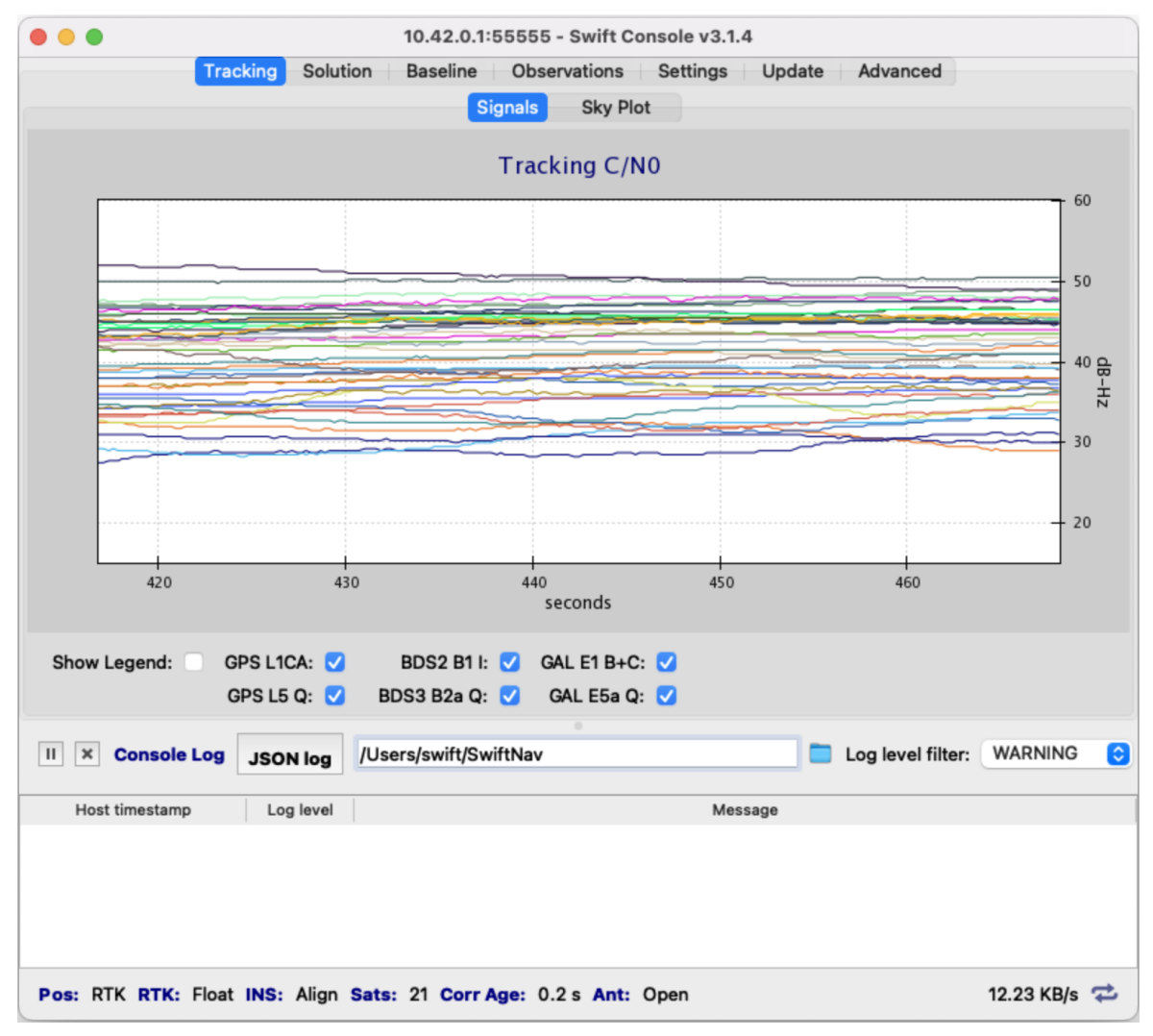

Note: antenna status (Open / Short / OK) is not supported on the PGM EVP.

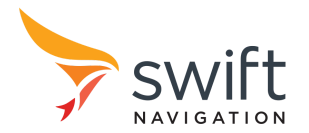

The **Solution** tab shows the coordinates (Latitude, Longitude and Height) of the antenna, along with other information.

| • • •                      |                                     |                          | 10.42.0.1:55555 -                                    | 10.42.0.1:55555 - Swift Console v3.1.4 |         |                                                                                                    |                          |                     |  |
|----------------------------|-------------------------------------|--------------------------|------------------------------------------------------|----------------------------------------|---------|----------------------------------------------------------------------------------------------------|--------------------------|---------------------|--|
|                            | Tracki                              | ing Solut                | ion Baseline Obser                                   | vations                                | Settin  | gs                                                                                                    | Update Advanced          | 1                   |  |
| Item                       |                                     | v                        | alue                                                 |                                        |         |                                                                                                    | Position Velocity        |                     |  |
| GPS Week                   | 2181                                |                          |                                                      |                                        |         |                                                                                                    |                          |                     |  |
| GPS TOW                    | 311302.400                          |                          |                                                      | 11                                     | ×       | K 7<br>K 3                                                                                                    | Display Units:           | degrees 📀           |  |
| GPS Time                   | 2021-10-27 1                        | 00                       |                                                      |                                        |         |                                                                                                    |                          |                     |  |
| UTC Time                   | 2021-10-27 1                        | 00                       |                                                      |                                        |         |                                                                                                    |                          |                     |  |
| UTC Src                    | Factory Defau                       |                          |                                                      |                                        |         | A                                                                                                    |                          |                     |  |
| Sats Used                  | 21                                  |                          |                                                      | 2750                                   | 6216    | and the second second sec | SPP                      |                     |  |
| Lat                        | 37.56621444                         |                          |                                                      | - 197:50                               | 10210   | -                                                                                                    | DGPS                     |                     |  |
| ng                         | -122.021369458                      |                          |                                                      |                                        | 2750    | A                                                                                                    |                          | RTK float           |  |
| Height                     | -12.265                             | s)                       | 57:50                                                | 215                                    | -       | - DR                                                                                                    |                          |                     |  |
| Horiz Acc                  | 0.12                                | jree                     | 27 6                                                 | 6215                                   |         |                                                                                                    |                          |                     |  |
| Vert Acc                   | 0.287                               |                          | deg                                                  | 10,00                                  | 0213    |                                                                                                    | 1                        |                     |  |
| Pos Flags                  | 0x023                               |                          | de (                                                 |                                        | 6215    |                                                                                                    |                          |                     |  |
| NS Used                    | False                               |                          |                                                      | titu                                   | 1 300   | 0213                                                                                                    |                          |                     |  |
| Pos Fix M                  | Float RTK                           |                          | La                                                   |                                        | C215    |                                                                                                    |                          |                     |  |
| Corr.Age                   | 0.3                                 |                          |                                                      | - 37.50                                | 0215    |                                                                                                    |                          |                     |  |
| Vel.N                      | 0.0100                              |                          |                                                      | C215                                   |         |                                                                                                    |                          |                     |  |
| Vel.E                      | 0.0100                              |                          |                                                      |                                        | - 137.5 | 6215                                                                                                    |                          |                     |  |
| Vel.D                      | 0.0140                              |                          |                                                      | -12                                    | 2.02137 | -122.0                                                                                                    | 21369 - 122.021368 - 122 | .021367 -122.021366 |  |
| is necessar<br>ase station | ry to enter the<br>in order to viev | "Surveyed<br>v the RTK F | Position" settings for the<br>Positions in this tab. |                                        |         |                                                                                                    | Longitude (degrees       | )                   |  |
| II × Co                    | onsole Log                          | ISON log                 | /Users/swift/SwiftNav                                |                                        |         |                                                                                                    | 📒 Log level fi           | Iter: WARNING       |  |
| Host timestamp Log level   |                                     |                          |                                                      | Message                                |         |                                                                                                    |                          |                     |  |
|                            |                                     |                          |                                                      |                                        |         |                                                                                                    |                          |                     |  |
| Pos: RTK                   | RTK: Float II                       | NS: Align                | Sats: 21 Corr Age: 1.0                               | s Ant: O                               | pen     |                                                                                                    |                          | 12.93 KB/s 🧲        |  |